## Guidelines for students to join online class.

- Students have to download the Zoom application and Google meet application in their phone or system.
- Make sure you should have account in both the application, if you don't have then **sign up**

yourself by filling up the required details.

- If you already have a G-Mail account, same account can be used.
  - Students have to download the Holy Cross School , Agartala , mobile app from the google play store Or click to motioned link to download same. <u>https://play.google.com/store/apps/details?id=parentsalarm.holy.cross.s</u> cho\_ol.agartala.tripura&hl=en\_IN&gl=US
  - > Must Allow all the permissions, asked by the app while installing.
  - > Login in with your mobile number & password.
  - Click to Online Class module.
  - The scheduled classes will be listed here ,you will find the details for each classes only on current date.

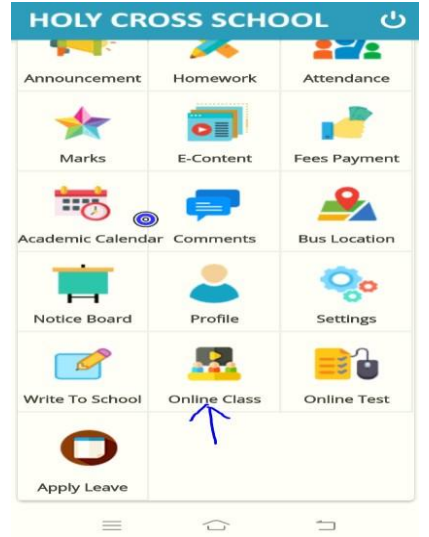

> Join button will be activated just 10 minutes before the start time.

| 0 <b>T</b> | opic : P | oem, Cha      | pter - 1 |
|------------|----------|---------------|----------|
| 1000 A     |          | contra citica |          |

- Description : Poem, Chapter 1
- Subject : English Language
- Teacher : SOMA DE
- · Class Start Date & Time : 09-04-2021 | 4:05 PM
- Class End Date & Time : 09-04-2021 | 4:35 PM

## Click Here to Join Class

Once you click to join the class, you will have some suggestions for open with, it depends on the meeting (ZOOM / GOOGLE MEET), student will get the same suggestions accordingly, Here they have to select meet or zoom .(Don't mark for set as default)

|                                                                                                    | ATTA 1600 0 0 000 000 000 000 000 000 000 00                                                                                                    |  |
|----------------------------------------------------------------------------------------------------|----------------------------------------------------------------------------------------------------|--|
| ← Online Class 🖉                                                                                                    | ← Online Class 🔱                                                                                                    |  |
| Description :     Subject : Moral Science     Teacher : KAMAL DAS     Class Start Date & Time : 09-04-2021   9:24 AM     Class End Date & Time : 09-04-2021   10:24     AM     Class already over                                                                                     | <ul> <li>Description :</li> <li>Subject : Moral Science</li> <li>Teacher : KAMAL DAS</li> <li>Class Start Date &amp; Time : 09-04-2021   9:24 AM</li> <li>Class End Date &amp; Time : 09-04-2021   10:24<br/>AM</li> <li>Class already over</li> </ul>                                |  |
| <ul> <li>Topic : English</li> <li>Description :</li> <li>Subject : Mathematics</li> <li>Teacher : SATARUPA BHATTACHARJEE</li> <li>Class Start Date &amp; Time : 09-04-2021   9:42 AM</li> <li>Class End Date &amp; Time : 09-04-2021   9:52 AM</li> <li>Class already over</li> </ul> | <ul> <li>Topic : English</li> <li>Description :</li> <li>Subject : Mathematics</li> <li>Teacher : SATARUPA BHATTACHARJEE</li> <li>Class Start Date &amp; Time : 09-04-2021   9:42 AM</li> <li>Class End Date &amp; Time : 09-04-2021   9:52 AM</li> <li>Class already over</li> </ul> |  |
| • Topic : Poem, Chapter - 1                                                                                                    | <ul> <li>Topic : Poem, Chapter - 1</li> </ul>                                                                                                    |  |
| Open with _                                                                                                    | Open with<br>2007 Chrome Brosser                                                                                                    |  |
| Set as default                                                                                                    | Set as default.                                                                                                    |  |

> In case of google meet once you join the class you have to click to ask to join

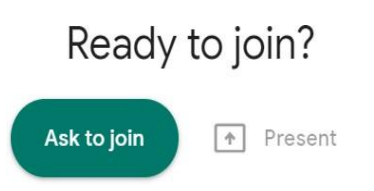

You only can be entered in class until teacher allowed you to join . He / She has to accept your request